#### Anleitung zur Umstellung

Bitte installieren Sie Ihren HBCI-Chipkartenleser auf Ihrem Windows-PC.

Übersicht Bankverbindungen 🗙

| Kartenleser ver | walten                                                                                                    | ×                                   |
|-----------------|----------------------------------------------------------------------------------------------------|-------------------------------------|
| <u>.</u>        | Folgende Kartenleser sind auf Ihrem Rechner installiert und eingerichtet:<br>cyberJack USB (32 bit CT-API)<br>IREINER SCT cyberJack RFID komfort USB 1 (PC/SC) (wird verwendet)<br>REINER SCT cyberJack one USB 1 (PC/SC) | Kartenleser verwenden               |
|                 | Folgende TAN-Generatoren sind auf Ihrem Rechner installiert und eingerichtet:                                                                                                    |                                     |
|                 |                                                                                                    | TAN-Generator verwenden             |
|                 |                                                                                                    | TAN- <u>G</u> enerator deaktivieren |
|                 | <u>S</u> chließen                                                                                                    | <u>H</u> ilfe                       |

Starten Sie die VR-NetWorld Software und gehen dann auf "Extras/Chipkartenleser". Hinter dem Eintrag Ihres Chipkartenlesers sollte "Wird verwendet" stehen, falls dies nicht der Fall ist, klicken Sie bitte auf "Kartenleser verwenden".

1 A amili

Verlassen Sie dieses Fenster mit einem Klick auf "Schließen".

| Quelle 🖉 | Bezeichnung |                                                                         | BLZ                                  | à |
|----------|-------------|-------------------------------------------------------------------------|--------------------------------------|---|
| HBCIU    | SB-Stick    | Neu<br>Bankverbindung i<br>Bearbeiten<br>Synchronisieren<br>Neues Konto | und Konto neu                        |   |
|          |             | Sichere Anzeige ir<br>TAN Verfahren we<br>Sicherheitsprofil v           | n Kartenleser<br>Ichseln<br>vechseln |   |
|          |             | Sicherheitsmediu                                                        | m wechseln                           |   |
|          |             | Ini-Brief drucken                                                       |                                      |   |
|          |             | Löschen                                                                 |                                      |   |

Wählen Sie jetzt den Menüpunkt "Stammdaten/Bankverbindungen".

Klicken Sie mit der rechten Maustaste auf die aktuelle Bankverbindung und wählen dann im Menü den Punkt "Sicherheitsmedium wechseln".

| Sicherheits | medium wirklich austauschen?                                                                                                    | × |
|-------------|----------------------------------------------------------------------------------------------------|---|
| ?           | Beim Austausch des Sicherheitsmediums kann die Bankverbindung<br>ungültig werden.<br>Alle Änderungen an der aktuellen Bankverbindung werden verworfen<br>und der Bankverbindung wird ein anderes Sicherheitsmedium<br>zugewiesen.<br>Wollen Sie wirklich das Sicherheitsmedium austauschen? |   |
|             |                                                                                                    |   |
|             | Ja Nein                                                                                                    |   |

Beantworten Sie diese Frage mit "Ja".

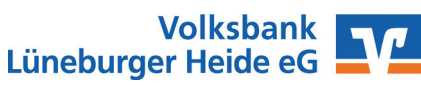

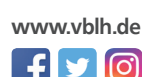

#### **Banking Kontakte**

Es erscheint folgendes Fenster:

| Einricht | en einer l | Bankverbindung: Typ des Sicherheitsmediums                                                                                                    | × | Wählen Sie jetzt die Option                                                                |
|----------|------------|----------------------------------------------------------------------------------------------------|---|--------------------------------------------------------------------------------------------|
|          | 2          | Die neue Bankverbindung kann auf einem neuen Sicherheitsmedium eingerichtet<br>werden oder von einem bereits bestehenden Medium zugeordnet werden.<br>Welches Sicherheitsmedium möchten Sie verwenden? |   | "Chipkarte" aus und klicken<br>dann auf "Weiter".                                          |
|          | 1          | Typ des Sicherheitsmediums                                                                                                    |   | Hinweis:                                                                                   |
|          |            | ○ <u>P</u> IN/TAN                                                                                                    |   | Im weiteren Verlauf werden Sie                                                             |
|          |            | ⊖ Schlüssel <u>d</u> atei                                                                                                    |   | zugeben.                                                                                   |
|          |            | Chipkarte                                                                                                    |   | Die Anzahl der notwendigen Einga-                                                          |
|          |            | O kein Sicherheitsmedium (offline arbeiten)                                                                                                    |   | ben variiert bei den verschiedenen<br>Chipkartenlesern.                                    |
|          |            |                                                                                                    |   | Bitte achten Sie daher auf die Anzei-<br>ge Ihres Chipkartenlesers zur Eingabe<br>der PIN. |

Nach Eingabe der PIN wird die Chipkarte vom Programm ausgelesen und es werden Ihnen die Daten der Chipkarte angezeigt.

| Einrichten einer E | ankve       | erbindung:                                                                   | Bankve              | rbindung wählen                              |                          |                         | ×  |
|--------------------|-------------|------------------------------------------------------------------------------|---------------------|----------------------------------------------|--------------------------|-------------------------|----|
| 9                  | Wäh<br>oder | len Sie eine<br>legen Sie ei                                                 | der im S<br>ne neue | iicherheitsmedium er<br>in diesem Sicherheit | ithaltenen<br>tsmedium a | Bankverbindungen<br>an: |    |
| 1                  |             | Kenni                                                                        | ung                 | Bankleitzahl<br>Filiale                      | Dienst                   | Adresse                 | _  |
|                    |             | 67262<br>30275                                                               | 059                 | 24060300<br>VB Lüneburger H                  | TCP/IP                   | hbci01.fiducia.de       |    |
|                    |             | <verfügba< td=""><td>⊳</td><td></td><td></td><td>•</td><td></td></verfügba<> | ⊳                   |                                              |                          | •                       |    |
|                    |             | 0                                                                            |                     |                                              | 0                        | ******                  |    |
|                    |             |                                                                              |                     |                                              |                          |                         |    |
|                    |             |                                                                              |                     |                                              |                          |                         |    |
|                    |             |                                                                              | د 7                 | unück Weiter                                 | > A                      | Abbrechen Hi            | fe |
|                    |             |                                                                              | ~ 4                 |                                              | · ·                      |                         |    |

Bitte nehmen Sie keine Änderung der Daten vor und klicken Sie auf "Weiter".

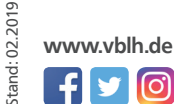

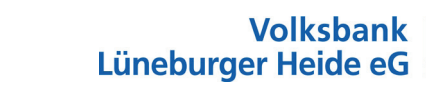

### **Banking Kontakte**

| Einricht | ten einer B | ankverbindung: Angab                                                             | en zur Bankverbindung                                                    | $\times$ |
|----------|-------------|----------------------------------------------------------------------------------|--------------------------------------------------------------------------|----------|
|          | 2           | Hier können Sie die Infor<br>kontrollieren und bei Bed<br>Sicherheitsmediumdater | rmationen aus Ihrem Sicherheitsmedium nochmals<br>Jarf auch ändern.<br>n |          |
|          |             | Bankleitzahl                                                                     | 24060300                                                                 |          |
|          |             | Kreditinstitut                                                                   | VB Lüneburger Heide                                                      |          |
| 1888     |             |                                                                                  |                                                                          |          |
|          |             | Benutzerkennung                                                                  | 672 1005930275                                                           |          |
|          |             | URL/IP-Adresse                                                                   | hbci01.fiducia.de $\vee$ [Umgehung]                                      |          |
|          |             | Komm. Dienst                                                                     | TCP/IP $\checkmark$                                                      |          |
|          |             | Schlüsselstatus                                                                  | synchronisiert (7, 7, 1)                                                 |          |
|          |             | Kunden-ID                                                                        |                                                                          |          |
|          |             |                                                                                  | Ăn <u>d</u> em                                                           |          |
|          |             | < 2                                                                              | Zurück Weiter > Abbrechen Hilfe                                          |          |

In diesem Fenster werden die Daten noch einmal angezeigt.

A inthe

Klicken Sie auf "Weiter".

| Einrichten einer                                    | Bankverbindung: Synchronisation                                                                                                    | × |
|-----------------------------------------------------|----------------------------------------------------------------------------------------------------|---|
| 9                                                   | Die Angaben für die Bankverbindung werden von der Chipkarte übernommen.<br>Danach wird die Bankverbindung mit dem Kreditinstitut synchronisiert.                       |   |
| 4                                                   | Hierfür benötigen Sie eine Online-Verbindung zu Ihrem Kreditinstitut.                                                                                                  |   |
|                                                     | URL/IP-Adresse hbci01.fiducia.de ~                                                                                                    | ] |
|                                                     | Version 3.0 V                                                                                                    |   |
| ■<br>↓<br>↓<br>↓<br>↓<br>↓<br>↓<br>↓<br>↓<br>↓<br>↓ | Die angegebene FinTS-Version wurde automatisch ermittelt. Wenn auf dem INI-Brief Ihrer Bank jedoch eine andere Version angegeben ist, können Sie auch diese verwenden. |   |
|                                                     |                                                                                                    | _ |
|                                                     | < <u>Z</u> urück <u>W</u> eiter > Abbrechen Hilfe                                                                                                    |   |

Auch hier keine Änderungen vornehmen und wieder auf "Weiter" klicken.

Volksbank

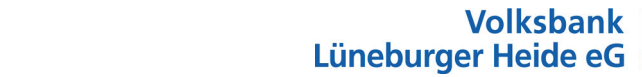

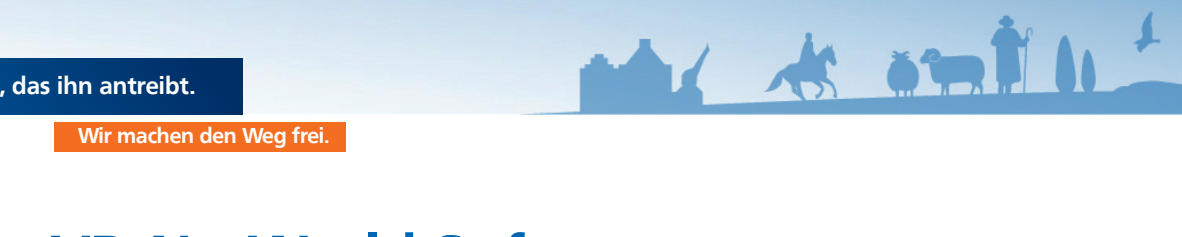

| Informationen z      | im Sendevorgang                                                                                                    | ×                        |
|----------------------|----------------------------------------------------------------------------------------------------|--------------------------|
| LM4                  | Sollen die folgenden Aufträge ausgeführt werden?                                                                                                    |                          |
|                      | Ausführen des folgenden Auftrages mit dem HBCI/FinTS-Verfahren:<br>Bankverbindung > Test< bei VB Lüneburger Heide (BLZ 24060300)<br>* Bankverbindung synchronisieren                                       |                          |
|                      | <                                                                                                    | ×<br>>                   |
|                      |                                                                                                    |                          |
|                      |                                                                                                    |                          |
|                      | <u>J</u> a <u>N</u> ein <u>H</u> ife                                                                                                    | Klicken Sie hier auf "Ja |
| _                    | <u>_la</u> <u>N</u> ein <u>H</u> ife                                                                                                    | Klicken Sie hier auf "Ja |
| Auftragraueführ      | Ja Nein Hife                                                                                                    | Klicken Sie hier auf "Ja |
| Auftragsausführ      | Ja Nen Hife                                                                                                    | Klicken Sie hier auf "Ja |
| Auftragsausführ<br>S | Ja Nen Hife                                                                                                    | Klicken Sie hier auf "Ja |
| Auftragsausführ      | Ja Nein Hife                                                                                                    | Klicken Sie hier auf "Ja |
| Auftragsausführ      | Ja  Nein  Hife    ung  Aufträge  Details    Bankverbindung synchronisieren (Test)  VR-NetWorld Software: Hinweis: Sicherheitsmedium erforderlich                                                           | Klicken Sie hier auf "Ja |
| Auftragsausführ      | Ja  Nein  Hife    ung                                                                                                    | Klicken Sie hier auf "Ja |
| Auftragsausführ      | Ja  Nein  Hife    ung  Aufträge  Details    Bankverbindung synchronisieren (Test)  VR-NetWorld Software: Hinweis: Sicherheitsmedium erforderlich    Bankverbindung > Test< (VB Lüneburger Heide, 24060300) | Klicken Sie hier auf "Ja |
| Auftragsausführ      | Ja  Nein  Hiffe    ung                                                                                                    | Klicken Sie hier auf "Ja |

Nach Eingabe der HBCI-PIN werden die Daten mit dem Banksystem abgeglichen. Nach erfolgreichem Abgleich erscheint dieses Fenster:

|     | Aufträge Details                                                                                                    |   |
|-----|----------------------------------------------------------------------------------------------------|---|
| T T | Bankverbindung synchronisieren (Test)                                                                                                    |   |
|     | L<br>Verarbeite Rückmeldungen<br>Übertragene Daten werden eingearbeitet<br>Der Vorgang wurde abgeschlossen.<br>Alles verliel erfolgreich<br>Sie können jetzt das Sicherheitsmedium entfernen. | Î |
|     | Fenster schließen                                                                                                    |   |

Klicken Sie auf "Fenster schließen".

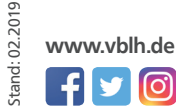

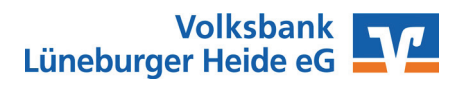

Z

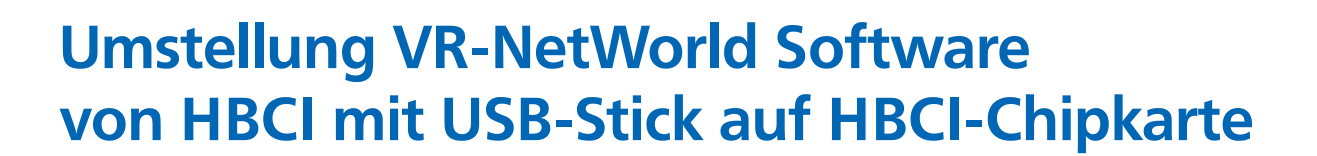

| Einrichten einer Bankverbindung: Angab                                                                                                    | en zur Bankverbindung $	imes$                                                                                                    |                                                    |
|----------------------------------------------------------------------------------------------------|----------------------------------------------------------------------------------------------------|----------------------------------------------------|
| Das Einrichten der Bankverbindun<br>Falls Ihre Bank Kontoinfor<br>Konten bereits eingerichte<br>Sicherheitsmediumdaten<br>Bezeichnung<br>Beschreibung<br>Sicherheitsmedium<br>Bank | verbindung ist abgeschlossen.<br>g wurde erfolgreich mit dem Kreditinstitut synchronisiert.<br>mationen sendet, wurden auch die dazugehörigen<br>et.<br>Test<br>bestehende Chipkarte verwenden<br>24060300<br>VB Lüneburger Heide |                                                    |
| Benutzerkennung                                                                                                    | 6721 05930275                                                                                                    |                                                    |
| URL/IP-Adresse                                                                                                    | hbci01.fiducia.de                                                                                                    |                                                    |
| < <u>Z</u><br>Einrichten einer Bankverbindung: Zusam                                                                                                    | Zurück Weiter > Hilfe                                                                                                    | Sie auf "Weiter".                                  |
|                                                                                                    |                                                                                                    |                                                    |
| Das Einrichten der Bank<br>Die Bankverbindung vor                                                                                                    | verbindung ist jetzt abgeschlossen.<br>n der Chipkarte wurde übernommen.                                                                                                    |                                                    |
| Das Einrichten der Bank<br>Die Bankverbindung vor<br>Die neue Bankverbindur                                                                                                    | verbindung ist jetzt abgeschlossen.<br>n der Chipkarte wurde übernommen.<br>ng wurde erfolgreich mit dem Kreditinstitut synchronisiert.                                                                                           | Die Umstellung des Bankzugar<br>ist abgeschlossen. |

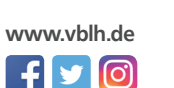

A interior